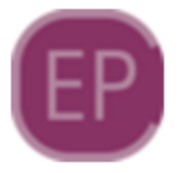

# **EasyPDV - Frente de Caixa**

O EasyPDV é um sistema destinado a geração de orçamentos para serem posteriormente convertidos em venda. Ele cria portanto um documento auxiliar de venda (DAV) para posterior emissão de Nota Fiscal (NFe, NFCe ou SAT). Na versão 2.0, o EasyPDV foi otimizado para inserção rápida e simplificada de itens, formas de pagamento e exportação de venda, sem perder as funcionalidades principais da antiga versão. Foi criada ainda uma camada extra no tratamento dos dados, permitindo que os orçamentos sejam gerados mesmo de forma offline, ou seja, sem o vínculo direto com o IntelliCash, evitando perda de dados em casos de falhas de conexão. O Intelicash, no entanto, continua sendo totalmente compatível com os orçamentos gerados no novo EasyPDV e ainda se mantém como sistema principal para gerir as vendas.

### **Funcionamento**

O EasyPDV trabalha em conjunto com os seguintes aplicativos:

## 1) EasyUpdater

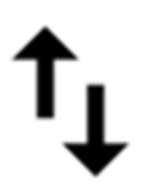

Responsável pela importação de produtos, usuários, clientes, vendedores e configurações modificadas no IntelliCash para o banco de dados local;

### 2) easyhub

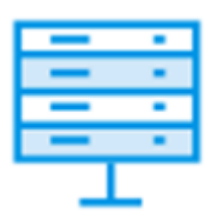

Centraliza e gerencia a conexão de todos os terminais do EasyPDV fazendo uma interface com o IntelliCash. Responsável também pela exportação dos orçamentos gerados, bem como a emissão de notas fiscais no Intellicash ou exportação dos documentos auxiliares de venda (DAVs) para o EasyCash.

# 3) EasyPDV

O EasyPDV em si funciona como um simples terminal de vendas, com algumas funções extras pertinentes ao IntelliCash tais como abertura e fechamento de caixa e recebimento de crediário. Depende integralmente dos outros dois aplicativos para seu correto funcionamento.

De forma simplificada, segue abaixo o diagrama estrutural do novo EasyPDV:

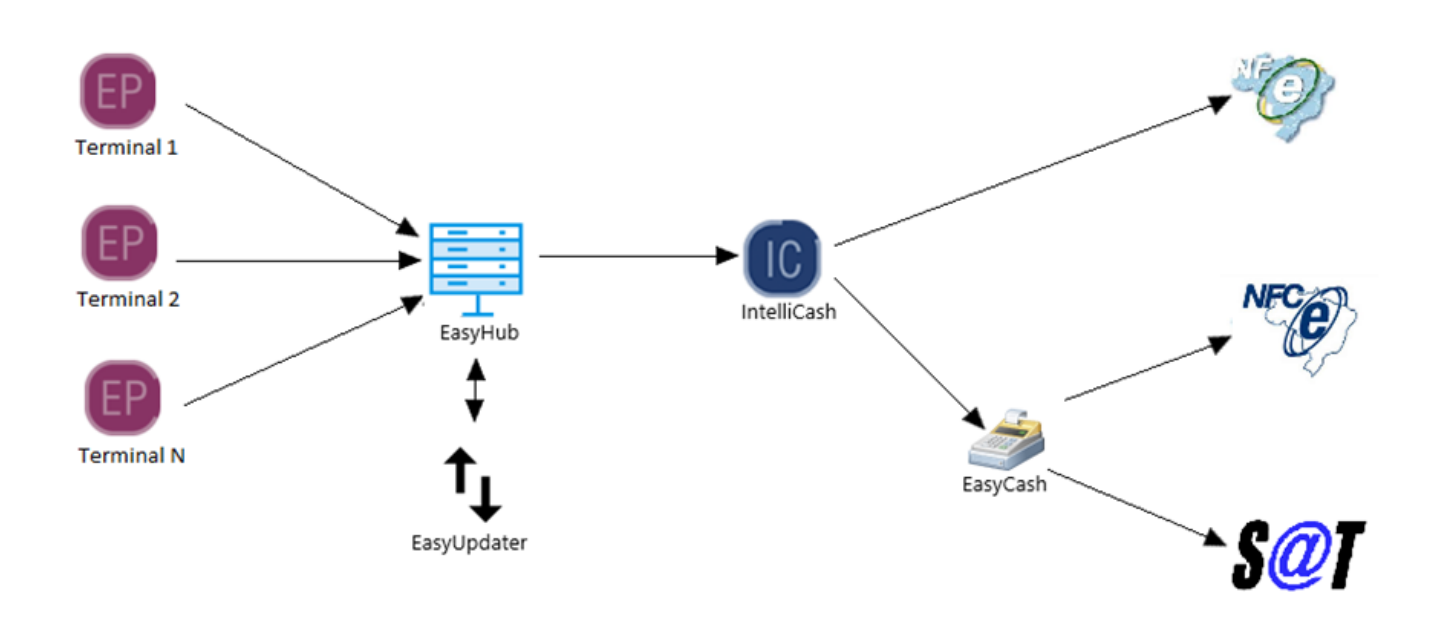

## Instalação

A instalação do EasyPDV deve respeitar a estrutura do diagrama acima. Se a estrutura for composta por dois ou mais terminais de venda, uma máquina principal deverá ser eleita para hospedar o EasyHub em conjunto com o EasyUpdater. Os demais terminais deverão sempre apontar para esta máquina. A maquina eleita pode ser um dos terminais ou o próprio servidor. Não se deve instalar um EasyHub para cada terminal em hipótese nenhuma, sob o risco perda dos orçamentos gerados! As configurações de acesso ao retaguarda e modo de emissão de nota fiscal deverão constar tanto no EasyPDV.ini quanto no EasyHub.ini, uma vez que existem validações em ambos os lados.

## Execução:

Primeiramente deve-se inicializar o EasyHub no terminal eleito. É recomendável adicioná-lo na

inicialização automática do Windows para garantir sua execução. O EasyUpdater será inicializado de forma automática em conjunto com o EasyHub. Abaixo, a tela inicial do EasyHub:

| EasyHub 1.0.0.0                                                                                                    |                                                                                           |                   |                                                                                                    |           | - 🗆 🛛                                                                                                    |
|----------------------------------------------------------------------------------------------------|-------------------------------------------------------------------------------------------|-------------------|----------------------------------------------------------------------------------------------------|-----------|----------------------------------------------------------------------------------------------------|
| 📄 Ogções 🛛  💣 O                                                                                                    | <u>r</u> çamento 🛛 😲                                                                      | <u>Integração</u> | 📌 Utilitári <u>o</u> s                                                                                                    |           |                                                                                                    |
|                                                                                                    |                                                                                           |                   | .:: Sistema de Gerenciament                                                                                                   | io ::.    |                                                                                                    |
| Requisições TCP/I<br>Conexões<br>[12/12/2023 13:48:0<br>[12/12/2023 13:48:0<br>[12/12/2023 13:48:0<br>Requisições ao Se | P<br>14] 127.0.0.1 - TCF<br>15] 127.0.0.1 - TCF<br>16] 127.0.0.1 - TCF<br>127.0.0.1 - TCF | /IP<br>/IP<br>/IP | Sessões           7748.224548.50430           253766.924073.501668           9531.536115.350044           808640.912066.58100 |           | Servidor de Aplicação<br>Conexões ativas: 003<br>Porta TCP: 6080<br>Servidor do Banco de Dados<br>Conexões ativas: 002<br>Porta TCP: 3050<br>Recursos da Máquina<br>Memória Utilizada Total(KBytes)<br>692060 / 2097151 |
| Data/Hora                                                                                                    | Host                                                                                      | PID -             | Processo                                                                                                    | ▼ Est ▼ ^ | Memória do Servidor(KBytes)                                                                                                    |
| 12/12/2023 08:47:23                                                                                                    | DESKTOP-CRB2I                                                                             | S 5952            | EASYUPDATER.EXE                                                                                                    | IDLE      | 40272 / 2097151                                                                                                    |
| 12/12/2023 08:47:21                                                                                                    | DESKTOP-CRB2I                                                                             | 'S 3144           | EASYHUB.EXE                                                                                                    | ATIVO     | Liso da CPLI(%)                                                                                                    |
|                                                                                                    |                                                                                           |                   |                                                                                                    |           | 3 / 100                                                                                                    |
|                                                                                                    |                                                                                           |                   |                                                                                                    | *         | Informações Adicionais<br>Computador<br>DESKTOP-CRB2I7S<br>IP<br>192.168.0.33                                                                                                    |

Em seguida, os terminais também poderão ser inicializados. Ao executar um terminal pela primeira vez, será necessário registrá-lo no IntelliCash, portanto a seguinte tela será apresentada para que se possa efetuar a liberação:

| Liberação de Terminal                        |
|----------------------------------------------|
| .:: Liberação de Terminal ::.                |
| Informações do Ponto de Venda                |
| Série 1                                      |
| Gerador                                      |
| Informações Gerais                           |
| IP Local (O mesmo cadastrado no IntelliCash) |
| 192.168.0.33 🗸                               |
| Nome do Computador                           |
| DESKTOP-CRB2I7S                              |
| Hardware Key da Máquina Local                |
| 50026B77825EEC0F                             |
|                                              |
| ★ <u>C</u> ancelar ↓ <u>O</u> k              |

Ao clicar em **"Ok"**, poderá ser apresentado um aviso de alteração no gerador:

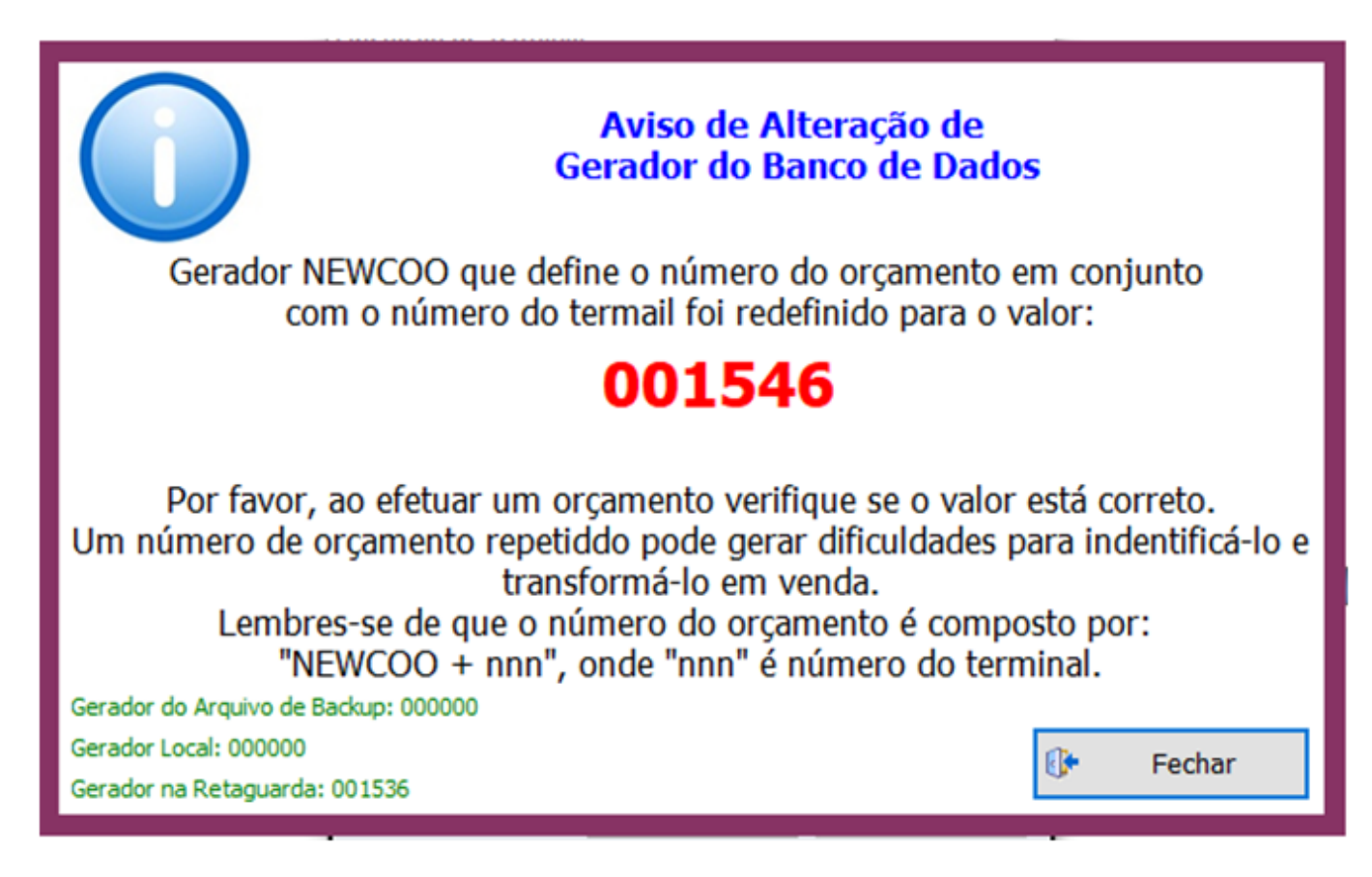

E por fim, a tela principal será exibida:

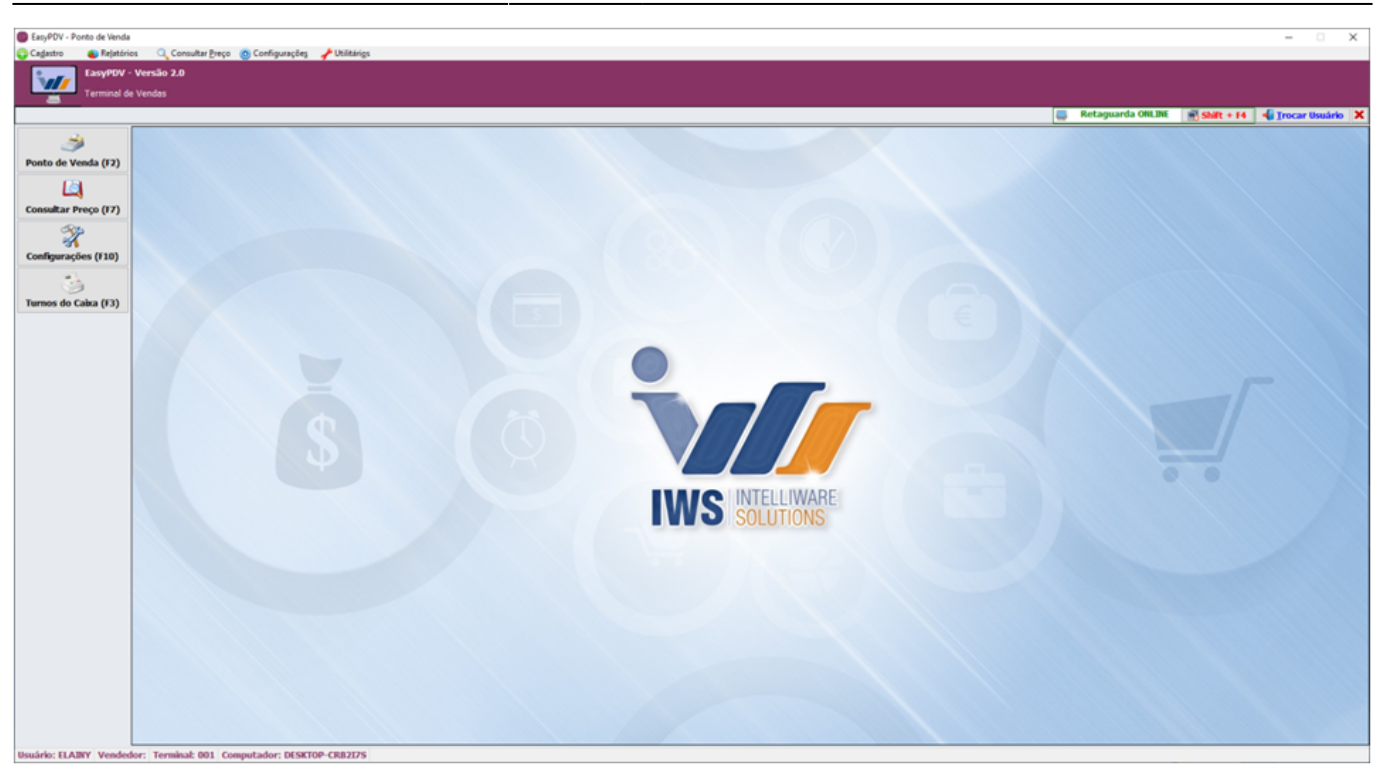

5/16

Na primeira execução, será necessário importar configurações, vendedores, produtos, clientes, empresas, etc. O processo é muito semelhante ao EasyCash, inclusive no IntelliCash são feitas através mesma ferramenta, acessada em **"IWS > PDV > Exportação para PDV"**, bastando incluir a opção para exportar ao EasyPDV:

|                                    |                           |                                           | Intellicash 3. 1. 14                                     |
|------------------------------------|---------------------------|-------------------------------------------|----------------------------------------------------------|
|                                    | Bern vindo ADMIN, você e  | stá conectado em IWS [07.388.987/0001-02] |                                                          |
| presa IWS                          |                           | 👽 Última Exportação(000000000): 00        | /00/0000 00:00:00                                        |
| ral Produtos                       | Estoque Clientes Cestas   | Empresas Usuários Vendedores Configuraç   | ões Balança Terminais de Consulta Bancos Recarga Celular |
| Тіро                               |                           |                                           |                                                          |
| <ul> <li>Imediata (pró</li> </ul>  | ximo cupom)               |                                           |                                                          |
| <ul> <li>Efetivação fut</li> </ul> | ura                       |                                           |                                                          |
| O Com requisição                   | ăo do operador            |                                           |                                                          |
| Produtos                           |                           |                                           |                                                          |
| Alterados                          |                           |                                           |                                                          |
| O Promoções                        | O Não Exportar            |                                           |                                                          |
| Clientes                           |                           |                                           |                                                          |
| Alterados                          | ○ Todos ○ Não Exp         | portar                                    |                                                          |
| Sistema                            |                           |                                           |                                                          |
| 🗹 EasyCash                         | ✓ EasyPDV ✓ Self Checkout |                                           |                                                          |
|                                    |                           |                                           |                                                          |
| Estoque                            | Recarga Celular           |                                           |                                                          |
| Cestas                             | Balança                   |                                           |                                                          |
| Empresas                           | Terminal de Consulta      |                                           |                                                          |
| Usuários                           | Vendedores                |                                           |                                                          |
| Configuração                       | Bancos                    |                                           |                                                          |

As importações, no entanto, serão feitas através do EasyHub:

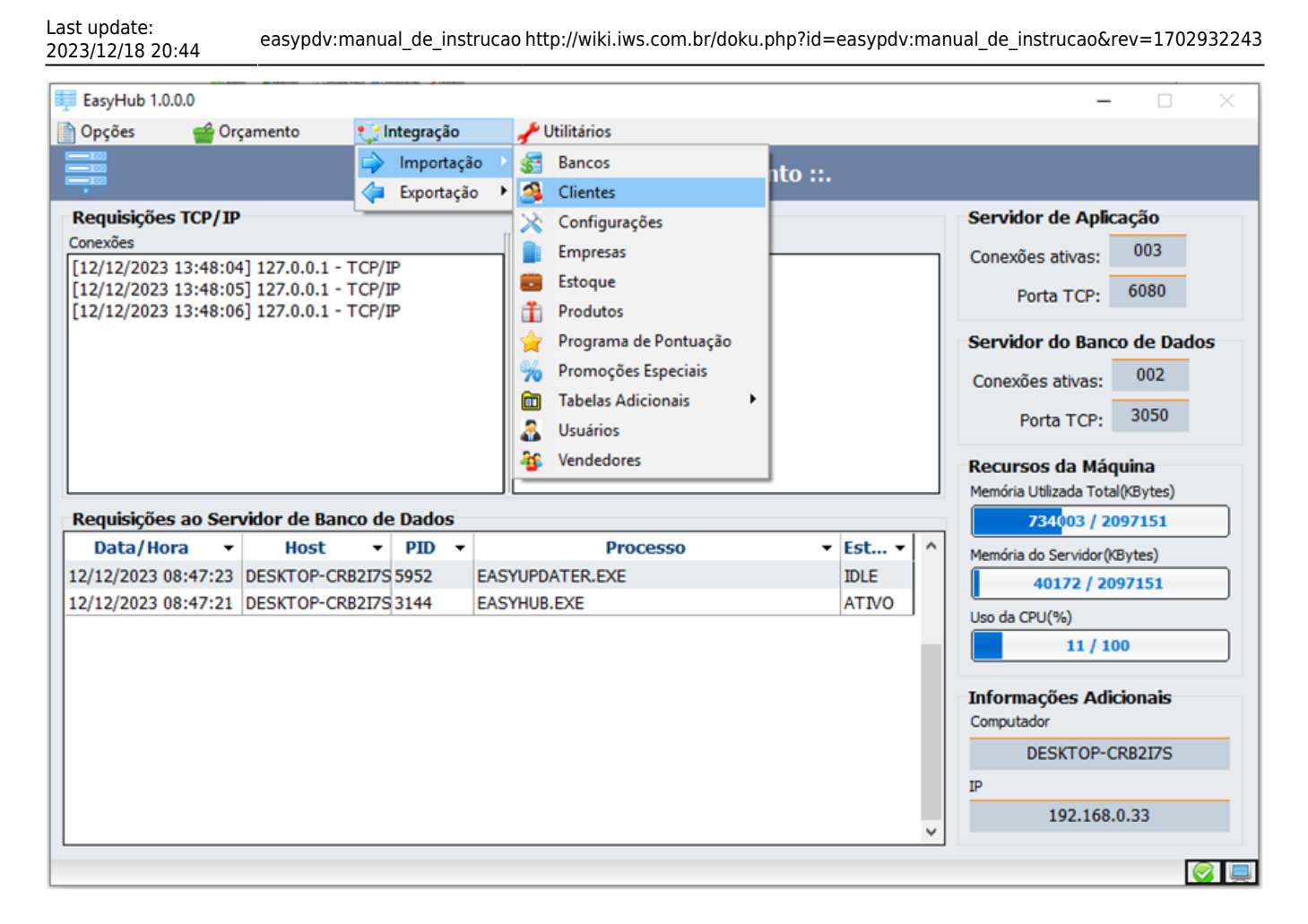

Após as importações, é importante garantir que as formas de pagamento estejam devidamente carregadas. Para isso, basta acessar a ferramenta no terminal do EasyPDV em **"Cadastro > Pagamento/Recebimento"** e clicar em **"Carregar"**:

|              |                         |                                       |              |                  |      |          |                     |                                                                                                    |                                |           |           |        | _   |           | and a second second |  |
|--------------|-------------------------|---------------------------------------|--------------|------------------|------|----------|---------------------|----------------------------------------------------------------------------------------------------|--------------------------------|-----------|-----------|--------|-----|-----------|---------------------|--|
| I            |                         |                                       |              |                  |      | Forma    | is de Rece <u>b</u> | imento                                                                                                    |                                |           |           |        |     |           |                     |  |
| e Venda (F2) | Descrição               | <ul> <li>Tipo Venc.</li> </ul>        | • Acrésc • B | aka Automática • | CMC7 | Exige Ba | • Exige Doc. •      | Exibe Movime                                                                                                    | <ul> <li>Imprimir •</li> </ul> | Parcela + | Periodo + | Taxa 👻 | TEF | • Troco • | Ativo •             |  |
|              | DINHEIRO                | Informar data vencimento              |              |                  |      |          |                     |                                                                                                    |                                |           | 0         | 0,00   |     |           |                     |  |
| 9            | CHEQUE A VISTA          | Imediato/A vista                      |              |                  |      |          |                     |                                                                                                    |                                |           | 0         | 0,00   |     |           |                     |  |
| r Preco (F7) | CHEQUE A PRAZO          | Informar data vencimento              |              |                  |      |          |                     | 2                                                                                                    |                                |           | 0         | 0,00   |     |           |                     |  |
|              | ACERTO                  |                                       |              |                  |      |          |                     | Image: Second second second |                                |           |           |        |     |           |                     |  |
| 2            | BONIFICAÇÃO             |                                       |              |                  |      |          |                     | Image: Second second second |                                |           |           |        |     |           |                     |  |
| sine (E10)   | CONVENIOS               | Vencimento N dias depois da operação  |              |                  |      |          |                     |                                                                                                    | 2                              |           | 0         | 0,00   |     |           |                     |  |
| nyues (110)  | CLIENTES NORMAIS        | Vencimento N dias depois da operação  |              |                  |      |          |                     |                                                                                                    |                                |           | 30        | 0,00   |     |           |                     |  |
| S            | VALES FUNCIONÁRIOS      | Vencimento N dias depois da operação  |              |                  |      |          |                     |                                                                                                    |                                |           | 0         | 0,00   |     |           |                     |  |
| 9            | OUTROS                  | Imediato/A vista                      |              |                  |      |          |                     |                                                                                                    |                                |           | 5         | 0,00   |     |           |                     |  |
| Cabca (F3)   | CARTÕES                 | Informar data vencimento              |              |                  |      |          |                     |                                                                                                    |                                |           |           |        |     |           |                     |  |
|              | CHEQUES TERCEIROS       |                                       |              | 2                |      |          |                     |                                                                                                    | 2                              |           |           |        |     |           |                     |  |
|              | VISA CREDITO            | Vencimento N dias depois da operação  |              |                  |      |          |                     |                                                                                                    |                                |           | 31        | 2,35   |     |           |                     |  |
|              | MASTER CREDITO          | Vencimento N dias depois da operação  |              |                  |      |          |                     |                                                                                                    |                                |           | 30        | 0,00   |     |           |                     |  |
|              | BANCRED CREDITO         | Vencimento N dias depois da operação  |              |                  |      |          |                     |                                                                                                    |                                |           | 5         | 5,00   |     |           |                     |  |
|              | CARTAO                  | Vencimento N dias depois da operação  |              |                  |      |          |                     |                                                                                                    |                                |           | 31        | 2,35   |     |           |                     |  |
|              | MASTER DEBITO           | Vencimento N dias depois da operação  |              |                  |      |          |                     |                                                                                                    |                                |           | 1         | 1,52   |     |           |                     |  |
|              | VALE COMPRAS            | Vencimento N dias depois da operação  |              |                  |      |          |                     |                                                                                                    |                                |           | 0         | 0,00   |     |           |                     |  |
|              | VALE COMPRAS MAXIBOM    | Vencimento N dias depois da operação  |              |                  |      |          |                     | 2                                                                                                    |                                |           | 0         | 0,00   |     |           |                     |  |
|              | VALE COMPRAS MADEIREIRA | Vencimento N dias depois da operação  |              |                  |      |          |                     |                                                                                                    |                                |           | 0         | 0,00   |     |           |                     |  |
|              | VISA DEBITO             | Vencimento N dias depois da operação  |              |                  |      |          |                     |                                                                                                    |                                |           | 1         | 2,49   |     |           |                     |  |
|              | VISA VALE               | Vencimento N dias depois da operação  |              |                  |      |          |                     |                                                                                                    |                                |           | 1         | 0,00   |     |           |                     |  |
|              | AMEX CREDITO            | Vencimento N dias depois da operação  |              |                  |      |          |                     |                                                                                                    |                                |           | 30        | 2,50   |     |           |                     |  |
|              | AMEX DEBITO             | Vencimento N dias depois da operação  |              |                  |      |          |                     |                                                                                                    |                                |           | 1         | 2,50   |     |           |                     |  |
|              | TIKET ALIMENTAÇÃO       | Vencimento N dias depois da operação  |              |                  |      |          |                     |                                                                                                    |                                |           | 21        | 6.28   |     |           |                     |  |
|              | TIKET REFEIÇÃO          | Vencimento N dias depois da operação  |              |                  |      |          |                     |                                                                                                    |                                |           | 21        | 6,30   |     |           |                     |  |
|              | SAPORE DEBITO           | Vencimento N dias depois da operação  |              |                  |      |          |                     |                                                                                                    |                                |           | 1         | 0,00   |     |           |                     |  |
|              | TICKET PAPEL SODEXO     | Vencimento N dias depois da operação  |              |                  |      |          |                     |                                                                                                    |                                |           | 21        | 6.30   |     |           |                     |  |
|              | BANCRED DEBITO          | Vencimento N dias depois da operação  |              |                  |      |          |                     |                                                                                                    |                                |           | 5         | 5,00   |     |           |                     |  |
|              | EXCARD CREDITO          | Vencimento N dias depois da operação  |              |                  |      |          |                     |                                                                                                    |                                |           | 12        | 4,50   |     |           |                     |  |
|              | SIFRA CARD CREDITO      | Vencimento N dias depois da operação  |              |                  |      |          |                     |                                                                                                    |                                |           | 7         | 3.00   |     |           |                     |  |
|              | GOOD CARD DEBITO        | Vencimento N dias depois da operação  |              |                  |      |          |                     |                                                                                                    |                                |           | 35        | 4,10   |     |           |                     |  |
|              | TRICARD CREDITO         | Vencimento N dias depois da operação  |              |                  |      |          |                     |                                                                                                    |                                |           | 7         | 0.00   |     |           |                     |  |
|              | TE CARD CREDITO         | Vencimento N dias depois da operação  |              |                  |      |          | ō                   |                                                                                                    |                                |           | 10        | 2.50   |     |           |                     |  |
|              | TE CARD DEBITO          | Vencimento N dias depois da operação  |              |                  |      |          |                     |                                                                                                    |                                |           | 7         | 2.50   |     |           |                     |  |
|              | CABAL ALIMENTAÇÃO       | Vencimento N dias depois da operacião |              | 0                |      | 0        | Ö                   |                                                                                                    |                                |           | 30        | 5.00   |     |           |                     |  |
|              | CABAL REFEIÇÃO          | Vencimento N dias depois da operação  | R            |                  | П    | n        | П                   | M                                                                                                    | R                              | R         | 30        | 5.00   |     |           | R                   |  |

### Venda

Com as formas de pagamento carregadas e com a empresa, produtos, usuários, vendedores e configurações importadas, o EasyPDV está pronto pra gerar novos orçamentos. Para tanto, basta entrar na tela de venda cliando em **"Ponto de venda (F2)"**. Se tudo estiver certo, a seguinte tela será exibida:

| EasyPDV - Ver<br>Terminal de Ven | <b>são 2.0</b><br>Idas     |                          |                              |                         |
|----------------------------------|----------------------------|--------------------------|------------------------------|-------------------------|
| <u>P</u> roduto                  |                            | 📃 Reta                   | guarda ONLINE 🛛 💽 Shift + F4 |                         |
| Consumidor                       |                            |                          |                              | IWS SOLUTIONS           |
| I • Código EAN •                 | Descrição                  | ▼ Qtde ▼ U               | ▼ V.Unit ▼ V.Liq. ▼ /        | Descrição do Produto    |
|                                  |                            |                          |                              | Desconto                |
|                                  |                            |                          |                              | Quantidade              |
|                                  |                            |                          |                              | 0,000                   |
|                                  |                            |                          |                              | 0,00                    |
|                                  |                            |                          |                              | Valor Total Líquido     |
|                                  |                            | •                        |                              | Total                   |
| 🖋 Finalizar Venda (F2)           | 🏴 Cancelar Venda (F11)     | Cancelar Item (F10)      | 🔎 Consultar Preços (F7)      | 0,00                    |
| 2 Desconto de Itens (F5)         | Recebimento (Ctrl + R)     | Associar Cliente (F6)    | 🖵 Duplicar DAV (Ctrl + F)    | Status                  |
| 🗋 Novo Orçamento (F3)            | 🍾 Localizar Orçamento (F4) | Alterar Vendedor (F8)    | 🖺 Atribuir Comanda (F9)      |                         |
| Entrega (Ctrl + E)               | ELANY Vendedor: ELANE 3    | orminal: 001 Orcarrente: | 00000                        | Ocultar Menu (CTRL + H) |

O processo da venda em si é análogo ao EasyCash. Essa referência também se expande à consulta de preços, desconto nos itens, entrega, identificação de clientes e recebimento de crediário. Há no entanto algumas particularidades do EasyPDV, já que trata-se de uma ferramenta auxiliar da venda, listadas abaixo no próximo tópico.

## Particularidades do EasyPDV

### 1) Interrupção do processo de venda

A venda pode ser interrompida e retomada a qualquer momento. Durante a inserção de itens, o botão "Novo orçamento (F3)" ficará habilitado. Ao pressioná-lo a seguinte mensagem será exibida:

| EasyPDV - Ver<br>Terminal de Ver<br>Produto<br>Consumidor | r <b>são 2.0</b><br>Iidas        | R                                                                                                    | tetaguarda ONLINE                                                             | Shift + F4         | INTELLIWARE<br>SOLUTIONS                                                                                                    |
|-----------------------------------------------------------|----------------------------------|----------------------------------------------------------------------------------------------------|-------------------------------------------------------------------------------|--------------------|----------------------------------------------------------------------------------------------------|
| I • Código EAN •<br>001 07891112116481                    | Descrição<br>FACA TRAMONTINA INC | Qtde     Qtde     Qtde | v Jv V.Unit v UN 7,99 × inal 001) n status em ABERTO o posteriormente. ?? Não | V.Liq. v ^<br>7,99 | Descrição do Produto<br>FACA TRAMONTINA IN<br>Desconto<br>Quantidade<br>1,000<br>Valor Unitário<br>7,99<br>Valor Total Líquido<br>7,99<br>Total |
| ✓ Finalizar Venda (F2)                                    | Cancelar Venda (F11)             | Cancelar Item (F10)                                                                                                    | ) Consultar                                                                   | Preços (F7)        | 7,99                                                                                                    |
| 2 Desconto de Itens (F5)                                  | Recebimento (Ctrl + R)           | Associar Cliente (F6                                                                                                    | i) 🖵 Duplicar D                                                               | AV (Ctrl + F)      | Status                                                                                                    |
| Novo Orçamento (F3)                                       | Localizar Orçamento (F4)         | 📲 Alterar Vendedor (F                                                                                                    | 8) 📋 Atribuir Co                                                              | omanda (F9)        | Cupom Aberto                                                                                                    |
| Entrega (Ctrl + E)                                        | ELAINY Vendedor: ELAINE T        | ferminal: 001 Orcamen                                                                                                    | nto: 0001562001                                                               |                    | Ocultar Menu (CTRL + H)                                                                                                    |

Para retomar o orçamento, basta clicar em "Localizar Orçamento (F4)", encontrá-lo na listagem e clicar em "Alterar". Os filtros podem ser utilizados para facilitar a localização:

| Localizar Orçament       | tos                 |                              |                               |                     |                              |                            |                                |          |
|--------------------------|---------------------|------------------------------|-------------------------------|---------------------|------------------------------|----------------------------|--------------------------------|----------|
| (F3)<br>Comanda          | <u>N</u> úmero<br>∨ | <u>I</u> nício<br>15/12/2023 | <u>T</u> érmino<br>▼ 15/12/20 | 23 🔽                | F <mark>erminal</mark><br>D1 | ~                          |                                |          |
| Situação<br>O Aberto O I | mpresso 🔿 A Fai     | turar 🔿 Descartado 🖲         | Todos                         | <u> </u>            |                              |                            | 2º Item (To                    | otal 2)  |
|                          |                     | <u>0</u>                     | rçamento: O                   | 00156200            | D1                           |                            |                                |          |
| Número 👻                 | Cod. Int 🔻          | Cliente -                    | Desconto 🔻                    | Acréscimo           | ▼ Total ▼                    | Situação                   | <ul> <li>Confirmado</li> </ul> | • ^      |
| 0001561001               | CON                 | SUMIDOR                      | 0,00                          | 0,0                 | 3,69                         | A FATURAR                  | NFC-e/SAT                      |          |
| 0001562001               |                     |                              | 0,00                          | 0,0                 | 0 7,99                       | ABERTO                     | NC                             |          |
| <                        |                     |                              |                               |                     |                              |                            |                                | >        |
|                          |                     | Qu                           | antidade de                   | e Itens: O(         | )01                          |                            |                                |          |
| EAN                      | ▼ Pr                | roduto 🔫                     | Qtde. 👻 V                     | alor Un. 🔻          | Desconto 🔻                   | Total 👻                    | Vendedor                       | <b>-</b> |
| 07891112116481           | FACA TRAMON         | NTINA INOX PARA PAC          | 1,000                         | 7,99                | 0,00                         | 7,99 092                   | ELAINY KELLY DO                | PR       |
|                          |                     |                              |                               |                     |                              |                            |                                | >        |
| Total:                   | 7,9                 | <b>9</b>                     | E <u>x</u> portar             | ()• Fe <u>c</u> har | 🌛 Imprim                     | ir <b>+</b> <u>D</u> uplio | car 🔎 <u>A</u> lter            | rar      |

Nesta mesma tela, é possível também imprimir ou duplicar um orçamento. Se o orçamento estiver finalizado, é possível exportar para NFCe/SAT ou NFe. Orçamentos fechados e exportados, não são mais passíveis de alteração, portanto só poderão ser duplicados ou reimpressos.

#### 2) Compartilhamento entre terminais

A venda pode ser reassumida em outro terminal, por outro vendedor/operador ou mesmo no IntelliCash. Na mesma funcionalidade de localização citada no item "1" é possível obter orçamentos gerados em outros terminais, inclusive os gerados no IntelliCash (terminal 0).

### 3) Formas de pagamento

Não é obrigatório inserir uma forma de pagamento, porém orçamentos sem forma de pagamento só poderão ser exportados para o EasyCash, onde o pagamento será efetuado.

### 4) Exportação dos orçamentos

Não é obrigatório exportar o orçamento para NFCe/SAT ou NFe ao término do processo. Caso opte por fazer a exportação posterior, o orçamento deverá ser localizado na ferramenta citada no **item 1** ou

no EasyHub e exportado. Importante ressaltar que o orçamento só terá movimentação financeira quando a venda for concretizada, seja via EasyCash ou via Nota Fiscal no IntelliCash.

No easyPDV, a seguinte tela é apresentada para escolha do destino do orçamento:

| Ехро                                                 | ortar orçamento para:                                                                                                    |
|------------------------------------------------------|----------------------------------------------------------------------------------------------------|
|                                                      | <ul> <li>Cupom Fiscal (NFC-e/SAT)</li> <li>PDV Nenhum </li> <li>Image: Second constraints</li> <li>Nota Fiscal (NF-e)</li> <li>Consumidor Final</li> </ul> |
| Atalhos:<br>ALT + C - Cupom<br>ALT + N - Nota Fiscal | 🗙 Cancelar 🗸 Ok                                                                                                    |

Se o EasyCash estiver aberto e configurado pra receber requisições externas, há a possibilidade de se escolher o caixa em que o orçamento será emitido e o mesmo efetuará a emissão da venda imediatamente. O botão ao lado da caixa de seleção do PDV serve para exibir a tela do EasyCash selecionado, utilizada principalmente para testar a comunicação. Já a opção de nota fiscal só estará disponível se devidamente configurado e se o orçamento gerado estiver completo, ou seja, com forma de pagamento e identificação de cliente com documento e endereço cadastrado.

No EasyHub a exportação fica disponível na ferramenta de gerenciamento, acessada em "Orçamento > Gerenciamento":

2025/05/23 01:05

| 驔 Gerenciamento -                                               | Orçamento                            |                         |           |                                                     |                               |      |             |   |            | _         |       | ×          |
|-----------------------------------------------------------------|--------------------------------------|-------------------------|-----------|-----------------------------------------------------|-------------------------------|------|-------------|---|------------|-----------|-------|------------|
| Filtros(F3)<br>Início: 15/12/20<br>Tipo de Expo<br>O Cupom Fisc | 23 ▼ Tér<br>rtação<br>cal ○ Nota Fis | mino: 15/12/2023<br>cal | 3         | T <u>e</u> rmin<br><u>S</u> tat<br><u>P</u> rocessa | al:<br>us: Todos<br>do: Todos |      | ~<br>~<br>~ | G | Filtrar    |           |       |            |
| Exportar                                                        | Çı<br>Processar                      | Abrir log               |           |                                                     |                               |      |             |   |            |           |       |            |
| 👌 📄 Exportar para N                                             | NF-e                                 | 🔨 Pendências 🔪          |           |                                                     |                               |      |             |   |            |           |       |            |
| Ti 📄 Exportar para N                                            | NFC-e/SAT                            | Drçame 🔻 Tota           | I -       | Exportado                                           | para                          | •    | Status      | • | Processa 🕶 | Usuár     | io    | - ^        |
| 001                                                             | 01 001561 0                          | 0001561001 R\$          | 3,69 Cupo | m Fiscal (N                                         | FC-e/SAT)                     | ŀ    | A FATURAR   |   | SIM        | ELAINY    |       |            |
| 001                                                             | 01 001563                            | 0001563001 R            | 3,69 (IND | EFINIDO)                                            |                               | 1    | MPRESSO     |   | SIM        | ELAINY    |       |            |
|                                                                 |                                      |                         |           |                                                     |                               |      | ••••••      |   |            |           |       | >          |
| Itens                                                           |                                      |                         |           |                                                     |                               |      |             |   |            |           |       |            |
| EAN 👻                                                           | Produto                              | ▼ Qtde.                 | ✓ Valor   | rUn. 🔻 D                                            | esconto 👻                     |      |             |   | Vendedor   |           |       | <b>-</b> ^ |
| 0789701491(MILHO                                                | DE PIPOCA 5000                       | g Moin 1                | .000      | 3,69                                                | 0,00                          | ELAI | NY          |   |            |           |       | ~          |
| 2º Item (Total 2)                                               |                                      |                         |           |                                                     |                               |      |             |   |            | <b>()</b> | Fecha | ar         |

### 5) Avisos no processo de exportação

Todos erros, avisos e alertas no processo de exportação para NFCe/SAT e principalmente para NFe ficarão registrados na tela de gerenciamento do EasyHub. Em caso de erro, estes orçamentos ficarão pendentes até que o problema seja sanado. Quando houver falha no processo de exportação, ao localizar o orçamento na tela de gerenciamento do EasyHub (**"Orçamento > Gerenciamento"**), a mesma ficará registrada na coluna **"Processado"**:

| 賱 Gerenciamento - Orçamento  |                        |                          |                       | — 🗆 X             |
|------------------------------|------------------------|--------------------------|-----------------------|-------------------|
| Filtros(F3)                  |                        |                          |                       |                   |
| Início: 13/12/2023 💌 T       | érmino: 15/12/2023     | ▼ T <u>e</u> rminal:     | ~                     |                   |
| Tino do Eurouto eño          |                        | Status: Todos            | $\sim$                |                   |
|                              |                        | <u></u>                  |                       |                   |
|                              |                        | Processado: Todos        |                       | ar                |
| Carl                         | - Abrir log            |                          |                       |                   |
| Exportai Processai           | Abrilliog              |                          |                       |                   |
| 🗴 Orçamento 👎 Ocorrências    | X Pendências           |                          |                       |                   |
| Terminal 🕶 Turno 👻 Cupom ୟ   | • Orçame • Total •     | Exportado para           | ✓ Status ✓ Processado | ) ▼ Usuário ▼ ^   |
| 001 01 00154                 | 0 0001540001 R\$ 2,59  | Nota Fiscal (NF-e)       | FATURADO SIM          | ELAINY            |
| 001 01 00154                 | 1 0001541001 R\$ 7,99  | Nota Fiscal (NF-e)       | FATURADO SIM          | ELAINY            |
| 001 01 00154                 | 2 0001542001 R\$ 3,14  | Nota Fiscal (NF-e)       | FATURADO SIM          | ELAINY            |
| 001 01 00154                 | 3 0001543001 R\$ 10,99 | Nota Fiscal (NF-e)       | FATURADO SIM          | ELAINY            |
| 001 01 00154                 | 4 0001544001 R\$ 2,59  | Nota Fiscal (NF-e)       | FATURADO FALHA        | ELAINY            |
| 001 01 00155                 | 4 0001554001 R\$ 3,15  | Cupom Fiscal (NFC-e/SAT) | A FATURAR SIM         | ELAINY            |
| 001 01 00155                 | 5 0001555001 R\$ 10,99 | Cupom Fiscal (NFC-e/SAT) | A FATURAR SIM         | ELAINY            |
| 001 02 00155                 | 6 0001556001 R\$ 7,99  | (INDEFINIDO)             | IMPRESSO SIM          | ADMIN 🗸           |
| Itens                        |                        |                          |                       |                   |
| EAN - Produto                | ▼ Qtde. ▼              | Valor Un. 🔻 Desconto 👻   | Vended                | or 🔻 🔨            |
| 0789611142 BISC PAO DE MEL C | OBERTO 3 1,000         | 2,59 0,00                | ELAINY                |                   |
|                              |                        |                          |                       |                   |
|                              |                        |                          |                       |                   |
|                              |                        |                          |                       |                   |
|                              |                        |                          |                       |                   |
|                              |                        |                          |                       |                   |
|                              |                        |                          |                       |                   |
|                              |                        |                          |                       | ×                 |
| 5º Item (Total 23)           |                        |                          |                       | Ch                |
|                              |                        |                          |                       | Ut <u>F</u> echar |
|                              |                        |                          |                       |                   |

Ao dar um duplo click sobre o registro, serão exibidas todas as falhas encontradas:

2025/05/23 01:05

13/16

| 텔 Gerenciamento - Orçamer | ito                                                 |                  | — 🗆 X               |
|---------------------------|-----------------------------------------------------|------------------|---------------------|
| Filtros(F3)               |                                                     |                  |                     |
| Início: 13/12/2023        | ▼ <u>T</u> érmino: 15/12/2023 ▼ Terminal:           | ~                |                     |
|                           | Status Todos                                        | ~                |                     |
| Tipo de Exportação        | Nata Fierral Render                                 |                  |                     |
|                           | Nota Fiscal Todos <u>P</u> rocessado: Todos         | ✓ <u>I</u> ltrar |                     |
| Exportar Proce            | ssar Abrir log                                      |                  |                     |
| 🐞 Orçamento 🛛 🚹 Ocorrên   | cias 🗙 Pendências                                   |                  |                     |
|                           | ORÇAMENTO: 0015440                                  | 001              |                     |
| Orçamento 🔻 Turno 🔻       | Mensagem 👻                                          | Remoto 👻         | Data 🔫 🔨            |
| 0001544001                | Não é possivel confirmar NF! Limite do Cliente 040  |                  | 13/12/2023 10:31:56 |
| 0001544001                | I NF Não Confirmada Msg: Não é possivel confirmar   |                  | 13/12/2023 10:31:56 |
| 0001544001                | Orçamento deverá ser faturado pelo IntelliCash!     |                  | 13/12/2023 10:31:56 |
| 0001544001                | l Falha ocorrida durante o processo de exportação p |                  | 13/12/2023 10:31:56 |
| 0001544001                | Esse orçamento já possui uma Nota Fiscal!           |                  | 13/12/2023 13:56:36 |
| 0001544001                | Orçamento deverá ser faturado pelo IntelliCash!     |                  | 13/12/2023 13:56:36 |
| 0001544001                | Falha ocorrida durante o processo de exportação p   |                  | 13/12/2023 13:56:36 |
| 0001544001                | Esse orçamento já possui uma Nota Fiscal!           |                  | 13/12/2023 13:57:43 |
| 0001544001                | Orçamento devera ser faturado pelo IntelliCash!     |                  | 13/12/2023 13:57:43 |
| 0001544001                | l Falha ocorrida durante o processo de exportação p |                  | 13/12/2023 13:57:43 |
|                           |                                                     |                  |                     |
| 4º Item (Total 10)        |                                                     |                  | 🕩 <u>F</u> echar    |

E se novamente der um duplo click sobre uma das mensagens, veremos ela de forma completa:

| Detalhamento                                                                                                    |
|----------------------------------------------------------------------------------------------------|
| Detalhamento da ocorrência                                                                                                    |
| Orçamento: 0001544001                                                                                                    |
| Falha ocorrida durante o processo de exportação para a NF !<br>- MENSAGEM: Não é possivel confirmar NF! Limite do Cliente estourado! |
|                                                                                                    |
|                                                                                                    |
|                                                                                                    |
|                                                                                                    |
| Dechar Eechar                                                                                                    |

Ao resolver a causa da falha, é possível reexportar o orçamento através do menu "Processar".

#### 6) Uso de comandas

O EasyPDV viabiliza a atribuição de comandas (código interno) no processo de venda. Para tanto, basta habilitar a configuração:

| Configuração do Ponto de Venda - EasyPDV X             |                                                                                                    |
|--------------------------------------------------------|----------------------------------------------------------------------------------------------------|
| 😵 PDV 😮 Cadastro 🏼 🚽 Impressão 🖉 E-Mail                |                                                                                                    |
| 📴 Geral 😲 Integração - Retaguarda 🛛 🏶 Equipamentos 🖉 🕨 |                                                                                                    |
| Outros Financeiro Produto                              |                                                                                                    |
| Tino do Validação (Conovão Internet)                   |                                                                                                    |
|                                                        | Configuração do Ponto de Venda                                                                                                    |
| Ping                                                   |                                                                                                    |
| ONTP a.st1.ntp.br                                      |                                                                                                    |
|                                                        | Tipo de Validação (Conexão Internet)                                                                                                    |
| Permitir orcamento com vários vendedores               | Ping     Www.google.com                                                                                                    |
| Utiizar comanda: SIM - SEM TELA DE COMANDA             | O NTP a.st1.ntp.br ~                                                                                                    |
| Exportação automática: PERGUNTAR AO OPERADOR           |                                                                                                    |
| Tipo de Desconto: CLIENTE                              |                                                                                                    |
| Prazo de Validade(Dias):                               | Utilizar comanda:       SIM - SEM TELA DE COMANDA         NÃO       SIM         Expor ação automática:       SIM - SEM TELA DE COMANDA         Image: Sim - Sem TELA DE COMANDA       SIM - SEM TELA DE COMANDA         Prazo de Validade(Dias):       1 |
|                                                        | X Cancelar V Ok                                                                                                    |
|                                                        |                                                                                                    |
|                                                        |                                                                                                    |
|                                                        |                                                                                                    |
|                                                        |                                                                                                    |
| 🚯 Fechar 💋 Alterar                                     |                                                                                                    |

Há 3 modos possíveis:

#### a) NÃO:

Desabilita o uso de comandas nos terminais;

#### b) SIM - SEM TELA DE COMANDA:

Permite a atribuir comandas mas a tela não aparecerá automaticamente. Ao iniciar um novo orçamento, o botão "Atribuir comanda(F9)" deverá ser chamado, caso queira vincular o orçamento à comanda desejada.

#### c) SIM:

Habilita o uso de comandas. Ao entrar na tela de vendas sem nenhum orçamento aberto ou após a finalização de um orçamento, será exibida a janela para inserção da comanda via leitor de código de barras (ou digitando o número da comanda e pressionando "enter"):

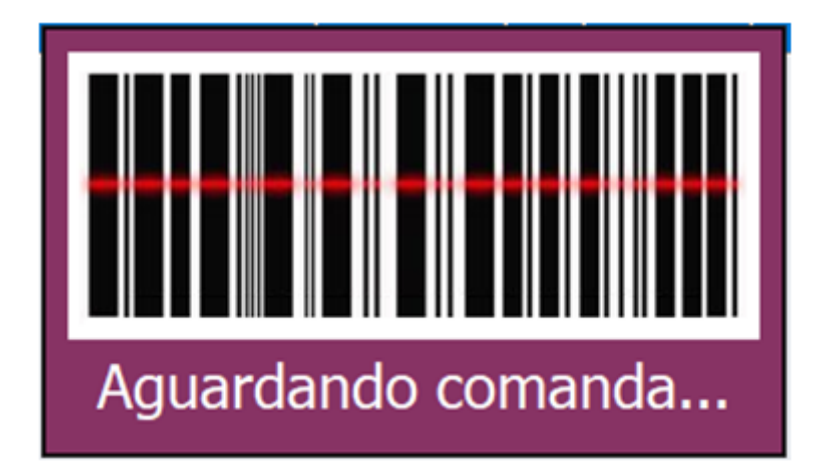

Em seguida a mensagem se a comanda não estiver sendo utilizada:

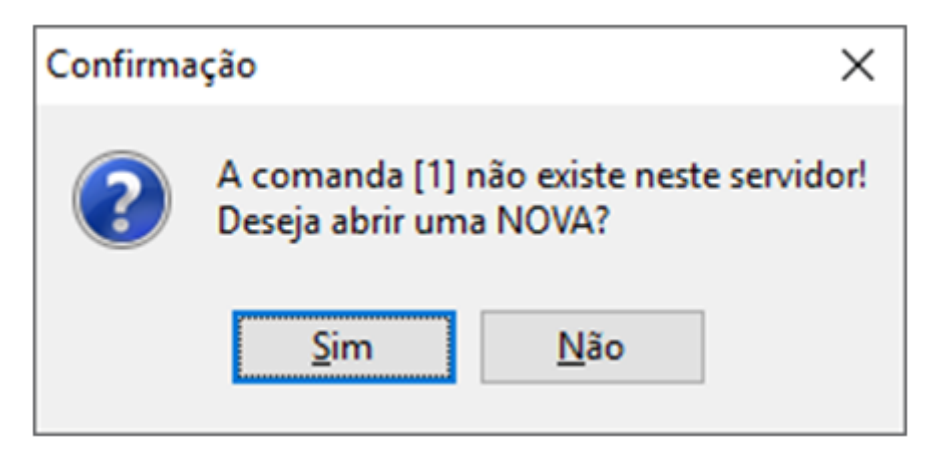

Se a comanda estiver sendo utilizada e o orçamento estiver com situação "Aberto" o sistema carregará o orçamento sem nenhum questionamento. No entanto, se a comanda estiver aberta em outro terminal, é possível carregá-la no terminal em uso clicando em "Sim" na mensagem de confirmação:

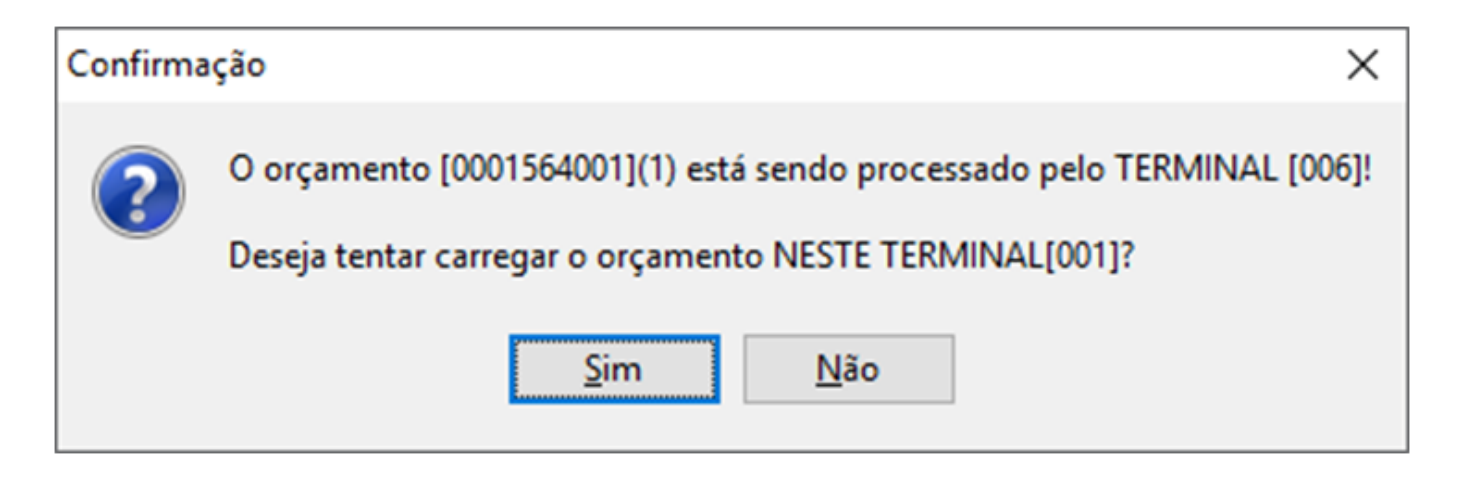

From: http://wiki.iws.com.br/ - **Documentação de software** 

Permanent link: http://wiki.iws.com.br/doku.php?id=easypdv:manual\_de\_instrucao&rev=1702932243

Last update: 2023/12/18 20:44